# Checklist

## **Preparation: Technical Setup**

### **1.** Test your internet connection

Open your browser and paste this link into the address bar (alternatively, you can click this link). http://www.it-borger.dk/verktojer/bredbaandsmaaleren (only in Danish)

Compare your results with the chart below.

| Minimal requirements   | Download Mbps | Upload Mbps |
|------------------------|---------------|-------------|
| Group Video calling    | 500 Kbps      | 1Mbps       |
| HD Group video calling | 1Mbps         | 2Mbps       |

If your internet speed is below the minimal requirements, please contact Servicedesk!

#### 2. Verify correct device setup in Microsoft Teams

Microsoft Teams offer an audio/video call quality test. Follow the steps below to ensure that you have correctly set up your devices (microphone, speaker and camera).

Х

- Open Teams
- Click your profile picture in the right top screen
- Click "Settings"
- Go to "Devices Section"
- Press "Make a test call"

| Settings        |                                                         |        |
|-----------------|---------------------------------------------------------|--------|
| 🖏 General       | Audio devices                                           |        |
| 🕆 Privacy       | Plantronics Blackwire 3220 Series                       | $\sim$ |
| Q Notifications |                                                         |        |
| O Devices       | Speaker                                                 |        |
| Permissions     | Øresnegl på headset (Plantronics Blackwire 3220 Series) | $\sim$ |
| & Calls         | Microphone                                              |        |
|                 | Mikrofon på headset (Plantronics Blackwire 3220 Series) | $\sim$ |
|                 | (I) Make a test call                                    |        |
|                 | Secondary ringer                                        |        |
|                 | None                                                    | $\sim$ |
|                 |                                                         |        |
|                 | Camera                                                  |        |
|                 | Integrated Camera                                       | $\sim$ |

- Follow the instructions and see the results afterwards.

- If all results are green, everything is as it should be.

| Microphone - Mikrofon på headset (Plantronics Blackwire 3220 Series)     Connected      Speaker - Øresnegl på headset (Plantronics Blackwire 3220 Series) | <b>~</b> |
|----------------------------------------------------------------------------------------------------|----------|
| 디)) Speaker - Øresnegl på headset (Plantronics Blackwire 3220 Series)                                                                                     |          |
| Connected                                                                                                    | 0        |
| □4 Camera - Integrated Camera<br>Connected                                                                                                    | 0        |
| ক্ন Network<br>Connected                                                                                                    | 0        |
| Close Go to device settings                                                                                                    |          |

**3. Troubleshoot device setup in Microsoft Teams** If the test encountered any problems in your setup you can see it on your test call results as shown below.

|        | Your test call results<br>Here's what we detected from your devices:           |                       |
|--------|--------------------------------------------------------------------------------|-----------------------|
| Q      | Microphone - Mikrofon på headset (Plantronics Blackwire 3220 Series)<br>Muted  | <b>A</b>              |
| ත්<br> | Speaker - Øresnegl på headset (Plantronics Blackwire 3220 Series)<br>Connected | <ul> <li>✓</li> </ul> |
| Đ      | Camera - Integrated Camera<br>Connected                                        | <b>S</b>              |
| ę      | Network<br>Connected                                                           | 0                     |
|        | Close Go to device settings                                                    |                       |